## Charting Flu Shots in SNAP as a Group

 Create your group, in this case I am going to chart flu shots on all of the students in the training school by moving all of the students to the right and hitting ok. In your case, you will need to pull up all of your students and then alphabetically click over any student that received a flu shot.

| _      |               |                |              |     | <u>a</u> 🖉  |                                                                                                    | 12                                         | _                                            | d                                                                                        |                                                                                                    | _                                                                             |
|--------|---------------|----------------|--------------|-----|-------------|----------------------------------------------------------------------------------------------------|--------------------------------------------|----------------------------------------------|------------------------------------------------------------------------------------------|----------------------------------------------------------------------------------------------------|-------------------------------------------------------------------------------|
| ۲      |               |                |              | G   | roup Select | ion                                                                                                    |                                            |                                              |                                                                                          |                                                                                                    | ×                                                                             |
| Studen | nt Selection: |                |              |     |             |                                                                                                    |                                            |                                              |                                                                                          |                                                                                                    |                                                                               |
|        | Teacher       | School         | raining Scho | ool |             |                                                                                                    |                                            | -                                            |                                                                                          |                                                                                                    |                                                                               |
|        | Grade         | Classification | tudent       |     |             |                                                                                                    |                                            | -                                            | an l                                                                                     |                                                                                                    |                                                                               |
|        | Student       | Last Name      |              |     |             |                                                                                                    |                                            |                                              |                                                                                          |                                                                                                    |                                                                               |
|        | Student       | Status         | tine         |     |             |                                                                                                    | _                                          |                                              |                                                                                          |                                                                                                    |                                                                               |
|        |               |                | ACUVE        |     |             |                                                                                                    | -                                          | •                                            |                                                                                          |                                                                                                    |                                                                               |
|        |               | Select F       | rom          |     |             | (                                                                                                    | Group Con                                  | tains 1                                      | 1 Student                                                                                | s                                                                                                  |                                                                               |
| hinne  | 2             | ID Number Grad | e Teacher    | DOB | School      | Name /                                                                                                    | ID Numb                                    | Grade                                        | Teacher                                                                                  | DOB                                                                                                | Schoc ^                                                                       |
| Name   |               |                |              |     |             | and the second second sec |                                            |                                              |                                                                                          |                                                                                                    |                                                                               |
| Name   |               |                |              |     |             | Appleseed, Johnny                                                                                                    |                                            | 01                                           | Bliss, Mis                                                                               | 7/12/2010                                                                                          | Trainii                                                                       |
| Name   |               |                |              |     |             | Appleseed, Johnny<br>Deere, John                                                                                                    | 02013                                      | 01<br>NG                                     | Bliss, Mis<br>NT                                                                         | 7/12/2010                                                                                          | Trainii<br>Trainii                                                            |
| Name   |               |                |              |     |             | Appleseed, Johnny<br>Deere, John<br>Hoffman, George                                                                                                    | 02013                                      | 01<br>NG<br>07                               | Bliss, Mis<br>NT<br>Krabappe                                                             | 7/12/2010<br>7/22/199<br>5/12/2000                                                                 | Trainii<br>Trainii<br>Trainii =                                               |
| Name   |               |                |              |     |             | Appleseed, Johnny<br>Deere, John<br>Hoffman, George<br>Jones, Susan                                                                                                    | 02013                                      | 01<br>NG<br>07<br>03                         | Bliss, Mis<br>NT<br>Krabappe<br>Frizzle, M                                               | 7/12/2010<br>7/22/199<br>5/12/2000<br>2/11/2008                                                    | Trainii<br>Trainii<br>Trainii ≡<br>Trainii                                    |
| Name   |               |                |              |     |             | Appleseed, Johnny<br>Deere, John<br>Hoffman, George<br>Jones, Susan<br>McFly, Marty                                                                                                    | 02013                                      | 01<br>NG<br>07<br>03<br>NG                   | Bliss, Mis<br>NT<br>Krabappe<br>Frizzle, M<br>NT                                         | 7/12/2010<br>7/22/199<br>5/12/2000<br>2/11/2000<br>9/2/1994                                        | Trainii<br>Trainii<br>Trainii ≣<br>Trainii<br>Trainii                         |
| Name   |               |                |              |     |             | Appleseed, Johnny<br>Deere, John<br>Hoffman, George<br>Jones, Susan<br>McFly, Marty<br>Pants, Sassy                                                                                                    | 02013<br>000001<br>20122                   | 01<br>NG<br>07<br>03<br>NG<br>06             | Bliss, Mis<br>NT<br>Krabappe<br>Frizzle, M<br>NT<br>Frizzle, M                           | 7/12/2010<br>7/22/199<br>5/12/2000<br>2/11/2000<br>9/2/1994<br>6/21/200                            | Trainii<br>Trainii II<br>Trainii II<br>Trainii<br>Trainii<br>Trainii          |
| INAME  |               |                |              |     |             | Appleseed, Johnny<br>Deere, John<br>Hoffman, George<br>Jones, Susan<br>McFly, Marty<br>Pants, Sassy<br>Que, Suzy                                                                                                    | 02013<br>000001<br>20122<br>010100         | 01<br>NG<br>07<br>03<br>NG<br>06<br>05       | Bliss, Mis<br>NT<br>Krabappe<br>Frizzle, M<br>NT<br>Frizzle, M<br>Bliss, Mis             | 7/12/2010<br>7/22/199<br>5/12/2000<br>2/11/2000<br>9/2/1994<br>6/21/2000<br>10/22/200              | Trainii<br>Trainii =<br>Trainii<br>Trainii<br>Trainii<br>Trainii<br>Trainii   |
| Name   |               |                |              |     |             | Appleseed, Johnny<br>Deere, John<br>Hoffman, George<br>Jones, Susan<br>McFly, Marty<br>Pants, Sassy<br>Que, Suzy<br>Simpson, Bart                                                                                                    | 02013<br>000001<br>20122<br>010100<br>0011 | 01<br>NG<br>07<br>03<br>NG<br>06<br>05<br>04 | Bliss, Mis<br>NT<br>Krabappe<br>Frizzle, M<br>NT<br>Frizzle, M<br>Bliss, Mis<br>Krabappe | 7/12/2010<br>7/22/199<br>5/12/2000<br>2/11/2000<br>9/2/1994<br>6/21/2000<br>10/22/2000<br>2/3/2006 | Trainii<br>Trainii =<br>Trainii<br>Trainii<br>Trainii<br>Trainii<br>Trainii ~ |

2. Then go to Group > process > immunizations > add immunizations

| Group Logs Report | ts Library Security Windo | w H | lelp                             |
|-------------------|---------------------------|-----|----------------------------------|
| Select            |                           | 1   |                                  |
| Process +         | Assignments/Status        |     |                                  |
|                   | Screenings                |     | nnny -ID: (none) - DOB: 7/12/201 |
|                   | Immunizations             | •   | Add Immunization / Exemption     |
| Student           | Absences                  |     | Remove Exemption                 |

3. Then you will see this screen. I chose Influenza IV4 injectable as the vaccines this year are all qudravent. You can fill out batch and source if you have the information from the VNA nurse, but it will process without putting this in. Hit okay and all of the students will have a flu shot documented on their immunization page!

| e Student Group Logs Reports                                                                                                    | SNAP Health Center Current year                                                                                                    | - 0 |
|----------------------------------------------------------------------------------------------------|----------------------------------------------------------------------------------------------------|-----|
| rent Appleseed, Johnn                                                                                                    | A 1 1 1 1 1 1 1 1 1 1 1 1 1 1 1 1 1 1 1                                                                                                    | (   |
| Student<br>Home<br>Contacts<br>Charts<br>Immunizations<br>Absences<br>Cond/Alerts<br>Screenings<br>Orders<br>History<br>Billing<br>IHPS<br>Health Portal | Student: Appleseed, Johnny -ID: (none) - DOB: //12/2010 - Age: B Y 2 M - Grade: 01 - Feacher: Bliss, Missy<br>Name: Group Process - Immunizations / Exemptions Add<br>First Ju<br>Middle Date Exemption<br>9 /26/2018 Batch Number Source<br>VNA Nurse Batch Number Source<br>VNA Nurse School<br>ID Number: Select Immunization and enter Immunization / Exemption.<br>SS # All students in the current group will be given this Immunization / Exemption.<br>Import ID<br>Do Not Relea |     |

4. This is how it will look on the individual student. You will need to scroll down as the vaccines are alphabetized when they come over from IC.

| Student       | Compliant                     |            | Г         | Sta     | State Enroll Date: / / |             |        |        |        |
|---------------|-------------------------------|------------|-----------|---------|------------------------|-------------|--------|--------|--------|
| Home          | Vaccine Name /                |            | Date      | Age     | Exemption              | Adm. @ Sch. | Source | Batch  | Nurs ^ |
| Contacto      |                               |            | 4/10/2012 | 0 Y 2 M |                        | No          |        |        |        |
| Contacts      | arts DTP/DTaP                 |            | 5/24/2012 | 0 Y 4 M |                        | No          |        |        |        |
| Charts        |                               |            | 7/26/2012 | 0 Y 6 M |                        | No          |        |        |        |
|               |                               |            | 7/11/2013 | 1 Y 5 M |                        | No          |        |        | ≡      |
| Immunizations |                               |            | 2/7/2017  | 5 Y 0 M |                        | No          |        |        |        |
| Absences      | Hepatitis A (Havrix or Vaqta) |            | 2/4/2013  | 1 Y 0 M |                        | No          |        |        |        |
|               |                               |            | 2/21/2014 | 2 Y 0 M |                        | No          |        |        |        |
| Cond/Alerts   | Hepatitis B: 3 dose (routine) |            | 1/25/2012 | 0 Y 0 M |                        | No          |        |        |        |
| Corponings    |                               |            | 2/28/2012 | 0 Y 1 M |                        | No          |        |        |        |
| Screenings    |                               |            | 11/5/2012 | 0 Y 9 M |                        | No          |        |        |        |
| Orders        |                               |            | 4/10/2012 | 0 Y 2 M |                        | No          |        |        |        |
|               | HIB: unknown type             |            | 5/24/2012 | 0 Y 4 M |                        | No          |        |        |        |
| History       |                               |            | 7/26/2012 | 0 Y 6 M |                        | No          |        |        |        |
| Billing       |                               |            | 2/4/2013  | 1 Y 0 M |                        | No          |        |        |        |
|               | Influenza: IIV4 (injectable)  |            | 9/20/2018 | 6 Y 7 M |                        | Yes         |        |        | VNA    |
| IHPs          | <                             |            | 111       |         |                        |             |        |        | >      |
| Health Portal | P 3                           |            |           |         |                        | Ô           | ۵      | ×      | +      |
|               | Compliance Sync Le            | tter Notes | Proof     |         | Сору                   | Paste       | Print  | Delete | New    |

## **Charting Individual Flu Shots in SNAP**

1. Go to students chart and then to the immunization tab, you will then see this screen

| Student       | Compliant                     | -         | Allow Regis | State Enroll Date: / / |             |        |       |       |
|---------------|-------------------------------|-----------|-------------|------------------------|-------------|--------|-------|-------|
| Home          | Vaccine Name /                | Date      | Age         | Exemption              | Adm. @ Sch. | Source | Batch | Nurs  |
| Contacts      |                               | 4/10/2012 | 0 Y 2 M     |                        | No          |        |       |       |
| contacts      |                               | 5/24/2012 | 0 Y 4 M     |                        | No          |        |       |       |
| Charts        | DTP/DTaP                      | 7/26/2012 | 0 Y 6 M     |                        | No          |        |       |       |
|               |                               | 7/11/2013 | 1 Y 5 M     |                        | No          |        |       | F     |
| Immunizations |                               | 2/7/2017  | 5 Y 0 M     |                        | No          |        |       |       |
| Absences      | Hepatitis A (Havrix or Vagta) | 2/4/2013  | 1 Y 0 M     |                        | No          |        |       |       |
|               | nepatitis A (navitx of vaqta) | 2/21/2014 | 2 Y 0 M     |                        | No          |        |       |       |
| Cond/Alerts   |                               | 1/25/2012 | 0 Y 0 M     |                        | No          |        |       |       |
| Scroopings    | Hepatitis B: 3 dose (routine) | 2/28/2012 | 0 Y 1 M     |                        | No          |        |       |       |
| Screenings    |                               | 11/5/2012 | 0 Y 9 M     |                        | No          |        |       |       |
| Orders        |                               | 4/10/2012 | 0 Y 2 M     |                        | No          |        |       |       |
|               | HIP: unknown type             | 5/24/2012 | 0 Y 4 M     |                        | No          |        |       |       |
| History       | Hib. diffilowit type          | 7/26/2012 | 0 Y 6 M     |                        | No          |        |       |       |
| Billing       |                               | 2/4/2013  | 1 Y 0 M     |                        | No          |        |       |       |
|               | Influenza: IIV4 (injectable)  | 9/20/2018 | 6 Y 7 M     |                        | Yes         |        |       | VNA , |
| IHPs          | <                             | III       |             |                        |             |        | 1     | >     |
| Health Portal | P 3 🖡 🗋                       |           |             |                        | ñ           | ۲      | ×     | +     |

2. Hit new and enter vaccine as you did with a group entry